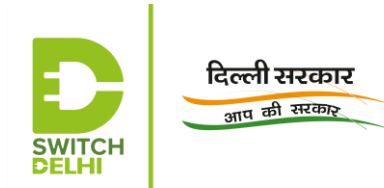

# STANDARD OPERATING PROCEDURE FOR EMPANELMENT OF RETROFITTING COMPANIES ON VAHAN GREEN SEWA

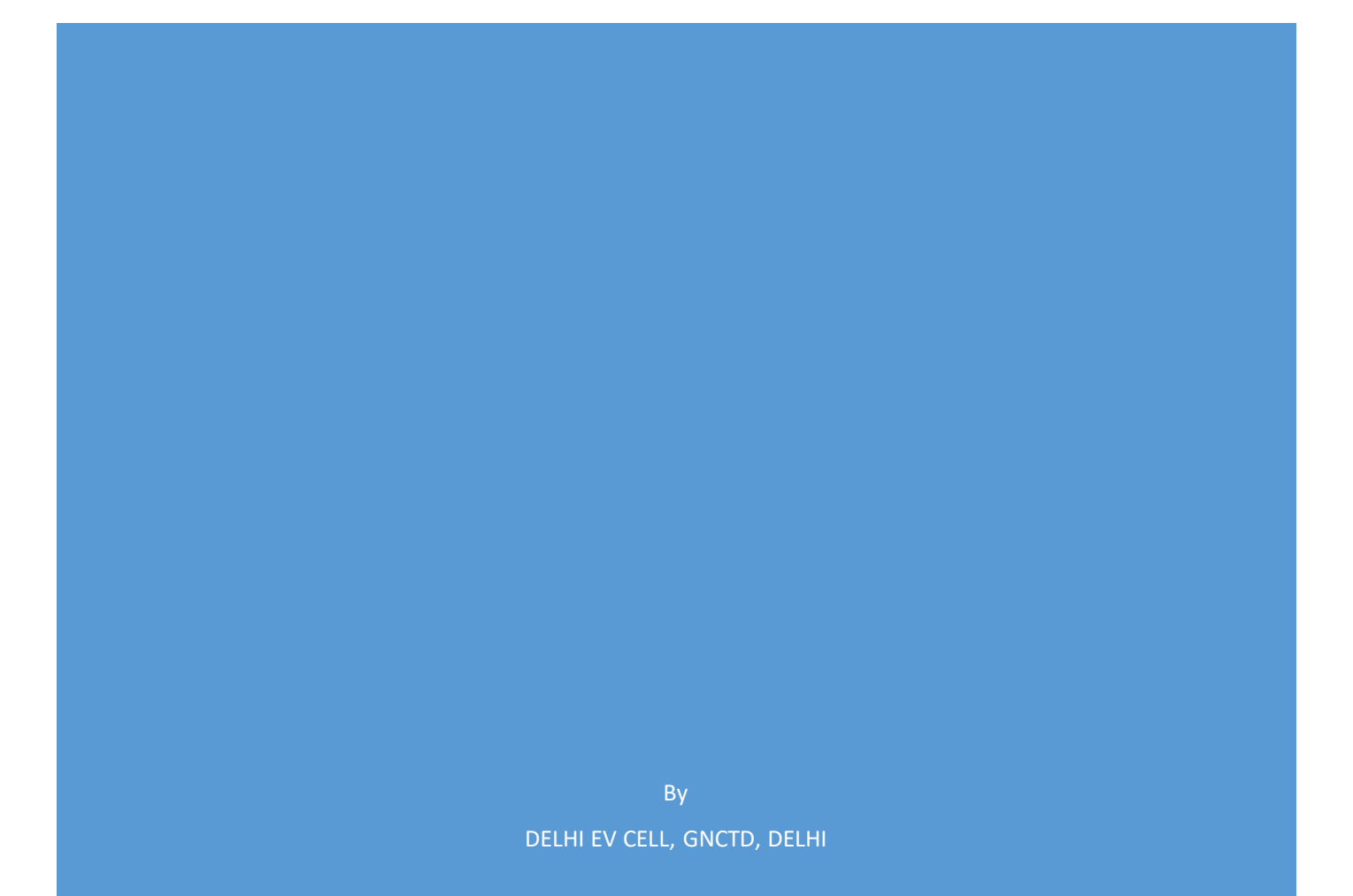

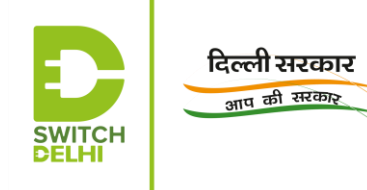

# Table of Contents

| Purpose                     |    |
|-----------------------------|----|
| Scope                       |    |
| Definitions                 | 3  |
| Procedure                   | 5  |
| Admin Login                 | 5  |
| Masters Login               | 8  |
| Creation of inventory login |    |
| Inventory upload            | 17 |
|                             |    |

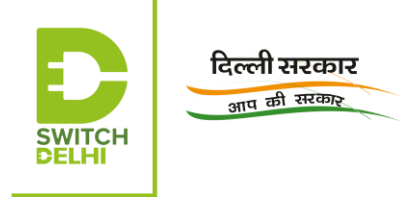

# List of Abbreviations

| Abbreviations | Full Form                                      |
|---------------|------------------------------------------------|
| ICE           | Internal Combustion Engine                     |
| EVs           | Electric Vehicles                              |
| NABL          | National Accreditation Board for Testing and   |
|               | Calibration Laboratories                       |
| ICAT          | International Centre for Automotive Technology |
| CFMTTI        | Central Farm Machinery Training and Testing    |
|               | Institute                                      |
| CIRT          | Central Institute of Road Transport            |
| IIP           | Indian Institute of Petroleum                  |
| NRFMTTI       | Northern Region Farm Machinery Training and    |
|               | Testing Institute                              |
| VRDE          | Vehicles Research Development Establishment    |
| CNG           | Compressed Natural Gas                         |
| LPG           | Liquefied Petroleum Gas                        |
| TAC           | Type Approval Certificate                      |
| RFC           | Retrofitting Centre                            |
| BMS           | Battery Management System                      |

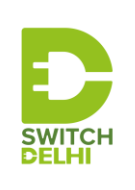

## STANDARD OPERATING PROCEDURE (SOP)

## EMPANELMENT OF EV RETROFITTING COMPANIES USING VAHAN GREEN SEWA

The conversion of internal combustion engines (ICE) vehicles to electric, known as retrofitting, is regarded as an important step for easier and quicker transition to electric vehicles (EVs). It enables and accelerates electric mobility, without adding to traffic congestion or scrap. The portal, Vahan Green Sewa

(https://vahan.parivahan.gov.in/vahangreensewa/vahan/welcome.xhtml), provides a facility for companies having certified retrofitment kits, to register themselves and be empanelled. It would provide impetus to the quality, scale, visibility and trustworthiness of retrofitting services among the citizens.

**<u>Purpose</u>**: The document intends to serve as a guide for the registration of retrofitting companies on Vahan Green Sewa Portal for empanelment.

**Scope**: The procedure outlined in this document applies to the companies involved in retrofitting business and wish to register themselves on the Vahan Green Sewa Portal, for empanelment. It is applicable only to companies, which have a certified retrofitting kit by any of the NABL testing agencies (ARAI, ICAT, CFMTTI, CIRT, IIP, NRFMTTI, VRDE) recognized by the Government of India.

Moreover, the login credentials and further access can be availed only by those who have produced scanned copies of the relevant documents, such as certificate from the testing agency, GST certificate, certificate of incorporation etc. as given on https://vahan.parivahan.gov.in/vahangreensewa/vahan/application.xhtml

#### **Definitions**:

- 1. <u>Vahan Green Sewa:</u> A portal of the Ministry of Road Transport and Highways (MoRTH), related to retrofitting of petrol/diesel vehicles with kits, based on lower emission fuels, such as CNG, LPG and hybrid/electric kits.
- 2. <u>Retrofitting company/Company/Manufacturer:</u> It refers to any registered company, that is involved in the business of retrofitting vehicles to LPG/CNG/hybrid/electric and has submitted/sent the application form and required documents to Vahan for application. This document predominantly deals with electric vehicle retrofitting companies.
- 3. <u>Electric Vehicle Retro-fitment:</u> Conversion of existing petrol or diesel run vehicles into an electric vehicle. The process involves changing the original engine and other related components and a new alternative energy source to be transplanted into the existing vehicle body. (Source: Switch Delhi website)
- 4. <u>Retrofitting Centre (RFC):</u> It refers to a centre of the retrofitting company where the retrofitting of vehicles is carried out.

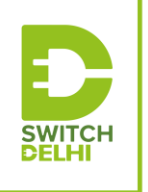

दिल्ली सरकार <sub>आप की</sub> सरकार

- 5. <u>Authorized RFC</u>: It refers to a centre of the retrofitting company in any selected state that has been authorized by the respective state's Transport Department.
- 6. <u>Retrofitment kit</u>: It refers to the kit supplied by the retrofitting company for replacement of the powertrain in the vehicle. It usually consists of a combination of some or all of these components: battery, motor, motor controller, battery management system (BMS), any other power electronic and/or electronic units.
- 7. <u>Certifying/testing agency</u>: It refers to organizations, recognized and permitted by the Government of India, to carry out testing and certification of retrofitted vehicles. For example, ARAI, ICAT etc.

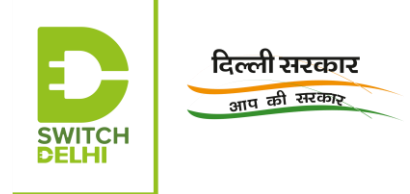

## Procedure:

### Admin Login:

1. Login with admin login credentials, received through email or message, on registered email ID and mobile number, onto the Vahan Green Sewa portal and change the password. Login again with the new credentials.

| <b>VAHAN</b><br>GREEN SEWA                            | MINISTRY OF ROAD TRA<br>(Governme | ANSPORT & HIGHWAYS<br>nt of India) |                    |
|-------------------------------------------------------|-----------------------------------|------------------------------------|--------------------|
| ♠ Home ●Application Status - Available Fitment Center |                                   |                                    | How to Apply Login |
| SIGN IN TO CONT                                       | INUE TO RETRO-FITMENT             | VAHAN SEWA E-SERVICES PORTAL       |                    |
|                                                       | ÷                                 |                                    | 2                  |
|                                                       |                                   | S'm                                | Beter              |
|                                                       |                                   |                                    | 16203              |
|                                                       | User ID                           | 2150                               |                    |
|                                                       |                                   |                                    |                    |
|                                                       | Password                          | 20-6-6-16                          | A state            |
|                                                       | Enter Captoha: 7yb8               | 57 💿 🚽 🛪 🐴                         | 8 2 3              |
|                                                       | Enter Captcha                     | 1/ 11/                             |                    |
|                                                       |                                   |                                    |                    |
|                                                       | Login                             |                                    |                    |
|                                                       |                                   | Forgot Password                    |                    |

Figure 1: Login facility on Vahan Green Sewa portal

2. The page "Manufacturers Details" displays certain details of the company, shown in Figure 2.

|                      | MANUFACTURER DETAILS |  |
|----------------------|----------------------|--|
| Manufacturer Section |                      |  |
| Name: /              |                      |  |
| Designation:         |                      |  |
| Address:             |                      |  |
| Phone(O):            |                      |  |
| Mobile:              |                      |  |
| E-mail               |                      |  |

Figure 2: Snapshot of Manufacturers' details (obtained after admin login)

3. In order to update any details related to the company profile, click on "**Profile**" tab and update the required details. Click on "**Update Information**" to update the details as shown in Figure 3.

| दिल्ली<br><sub>आप र्थ</sub> | सरकार<br>ने सरकार                                                                     |                                                                                                    |                                                                                                    |                                                                                                    |                                                                                                    |
|-----------------------------|---------------------------------------------------------------------------------------|----------------------------------------------------------------------------------------------------|----------------------------------------------------------------------------------------------------|----------------------------------------------------------------------------------------------------|----------------------------------------------------------------------------------------------------|
|                             | HAN ArHome ⊟Masters - ≝<br>NSEWA                                                      | User Management 👻 🚢 Profile 👻                                                                                    |                                                                                                    |                                                                                                    | C Logout                                                                                                    |
|                             | Edit User Details Form<br>User Id:<br>User Address:<br>User Type:<br>KIT MANUFACTURER | UPDAT                                                                                                    | E USER DETAIL                                                                                                    | Name: -<br>Mobile No:                                                                                                    |                                                                                                    |
|                             | दिल्ली<br>आप क                                                                        | सिरकार<br>अत्तम की सरकार<br>अत्तम की सरकार<br>Marine Marine Masters<br>User Id<br>User Type:<br>KIT MANUFACTURER | And ab extraction         And ab extraction         And ab extraction      < | Attack         Attack         Attac | Image: Constraint of the second of the second o |

Figure 3: Page on Company Profile after admin login

4. Click on "Masters" tab and select "Plant Master", the default option in the dropdown list. In the field, "Plant Code", a code is to be inserted, having a maximum of 4 characters that would be used later on in the application in a way specific to the company. Similarly, in the field, "Plant Description", a short phrase, giving a description of the company is to be added. For example, a retrofitting company's plant situated near Maharana Pratap ISBT, Kashmere Gate, Delhi, may provide its plant code as DL21 and plant description as Kashmere Gate, Delhi. Click on "Save", following which the respective plant code and plant description are shown in the form a separate row, as in Figure 4.

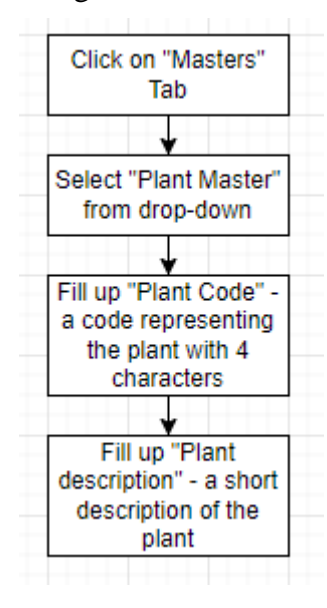

| आप क | रारकार<br>सरकार       |                                   |                            |                                 |      |   |
|------|-----------------------|-----------------------------------|----------------------------|---------------------------------|------|---|
|      | AN AHome E            | ∃ Masters → 👹 User Management → 🕡 | 🛔 Profile 🖌                |                                 |      |   |
|      |                       |                                   | MAKER PLANT                | CODE                            |      |   |
|      |                       | If you want to Make Different     | loction login then you hav | e to create Plant Code location | wise |   |
|      | Plant Code Entry Form | 1                                 |                            |                                 |      |   |
|      |                       | Plant Code: •                     | Plant D                    | sscription: •                   |      |   |
|      |                       |                                   | MAKER PLANT L              | IST                             |      |   |
|      |                       |                                   | (1 of 1) 🛛 🕶 📢 1           |                                 |      |   |
|      | S. No.                | Plant Code:                       |                            | Plant Location                  |      |   |
|      | 1                     |                                   |                            |                                 |      | 1 |
|      |                       |                                   | (1 of 1) 🗔 🔫 🚺             | ] [ +> [ +1 ]                   |      |   |
|      |                       |                                   |                            |                                 |      |   |

Figure 4: Plant code and description creation

5. Click on "User Management Tab" and select the default option, "Create New User" from the drop-down list. The window, in Figure 5, appears with the name of the retrofitting company:

| HAN AHome ■Masters - 營<br>EN SEWA | User Management 👻 🛔 I | Profile - |                   |       |                  |   | 🕒 Log |
|-----------------------------------|-----------------------|-----------|-------------------|-------|------------------|---|-------|
|                                   |                       | CREATE    | NEW USER          |       |                  |   |       |
| User Create Form                  |                       |           |                   |       |                  |   |       |
| User Type:                        | Organisation:         |           | Plant Code:       |       | User Role:       |   |       |
| KIT MANUFACTURER                  | -                     | <b>•</b>  | SELECT PLANT CODE | -     | SELECT USER ROLE | - |       |
| User Id:                          | Mail-                 | I-Id:     |                   | Name: |                  |   |       |
|                                   |                       |           |                   |       |                  |   |       |
| Mobile No:                        |                       |           |                   |       |                  |   |       |
|                                   |                       |           |                   |       |                  |   |       |
|                                   |                       | Back      | Save Reset        |       |                  |   |       |
|                                   |                       |           |                   |       |                  |   |       |

Figure 5: Creation of master user

- 6. Select the company-specific plant code, displayed in the drop-down list of the field, "Plant Code". Select the "User Role" as "Master Creator" from the drop- down list of the field, "User Role".
- 7. Fill up the remaining details and click on "Save" to save the entered details. The User ID, provided in this window, would be used as the user ID or login ID for uploading Master entry, and would be known as "Master ID".
- 8. A message would be displayed, saying that the Master ID and password have been sent to the registered email ID and phone number.
- 9. Login with the Master ID and password received and change the password.

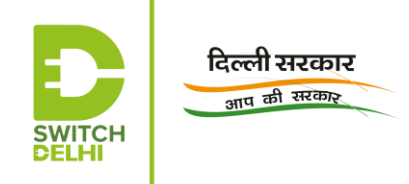

**Masters Login:** These login credentials are issued to enable the master user from the retrofitting company to login and upload the masters entry (details of certificate and retrofitment kit).

10. After logging in with the updated masters credentials, Figure 6 is visible :

| <b>VAH</b><br>GREEN | IAN<br>SEWA | A Home       | stac → | 🚍 Masters 🗸 | ≫Model Map + | 🚍 Invoice 🗸 | ●Application Status + | 🛔 Profile 🗕 | 🖲 Help 🗸 | 🕒 Logout |
|---------------------|-------------|--------------|--------|-------------|--------------|-------------|-----------------------|-------------|----------|----------|
|                     |             |              |        |             |              | MANU        | JFACTURER DEI         | AILS        |          |          |
|                     | Manufa      | cturer Secti | on     |             |              |             |                       |             |          |          |
|                     | Name:       | ÷            |        |             |              |             |                       |             |          |          |
|                     | Design      | ation:       |        |             |              |             |                       |             |          |          |
|                     | Addres      | s:           |        |             |              |             |                       |             |          |          |
|                     | Phone       | 0):          |        |             |              |             |                       |             |          |          |
|                     | Mobile      | 8            |        |             |              |             |                       |             |          |          |
|                     | E-mail      |              |        |             |              |             |                       |             |          |          |
|                     |             |              |        |             |              |             |                       |             |          |          |

Figure 6: Snapshot of "Manufacturers' Details" after master login

11. Click on "Profile" tab. Check the displayed details and edit or update, in case any modification is required.

| HAN<br>N SEWA | 🔒 Home       | ≫tac - | 🚍 Masters 🗸 | ≫Model Map → | 🚍 Invoice 🗸 | ●Application Status -  | 🐣 Profile 👻 | € Help →   | C Logout |
|---------------|--------------|--------|-------------|--------------|-------------|------------------------|-------------|------------|----------|
|               |              |        |             |              | UPI         | DATE USER DETA         | <u>AIL</u>  |            |          |
| Edit Us       | er Details F | orm    |             |              |             |                        |             |            |          |
| User Id       | :            |        |             | Us           | er Role:    |                        |             | Name: •    |          |
|               |              |        |             | - N          | ASTER CREAT | ER                     | -           |            |          |
| User Ad       | dress:       |        |             | De           | signation:  |                        |             | Mobile No: |          |
|               |              |        |             |              |             |                        |             |            |          |
| User Ty       | rpe:         |        |             |              |             |                        |             |            |          |
| КІТ М         | IANUFACT     | URER   |             | -            |             |                        |             |            |          |
|               |              |        |             |              | B           | ack Update Information | n           |            |          |
|               |              |        |             |              |             |                        |             |            |          |

Figure 7: Page on Profile after master login

12. Click on "TAC" tab. Figure 8 screen appears. Thereafter, select the type of retrofitment kit from the drop-down list of the field, "Service Type". Select the relevant testing agency and the relevant certificate type from the respective drop-down lists. Upload the Type Approval Certificate and technical specifications, merged into one file. If the certificate is a base type certificate, select "Base" from the drop-down list of the field, "Certificate Type". If an extension has also been issued after the base certificate, select the "Certificate Type" as "Base" and upload the Base certificate, technical specifications and extension certificate, merged into

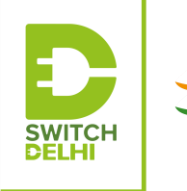

a single file.

दिल्ली सरकार <sub>आप की</sub> सरकार

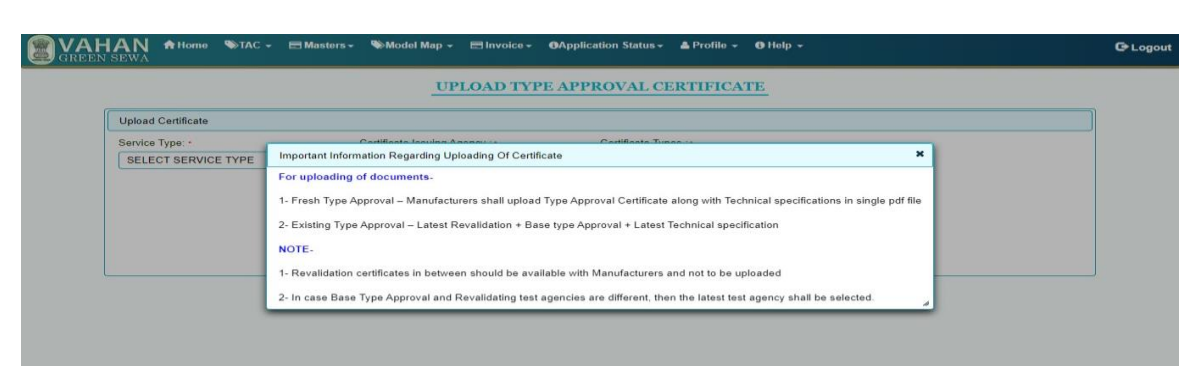

Figure 8: Page for TAC upload

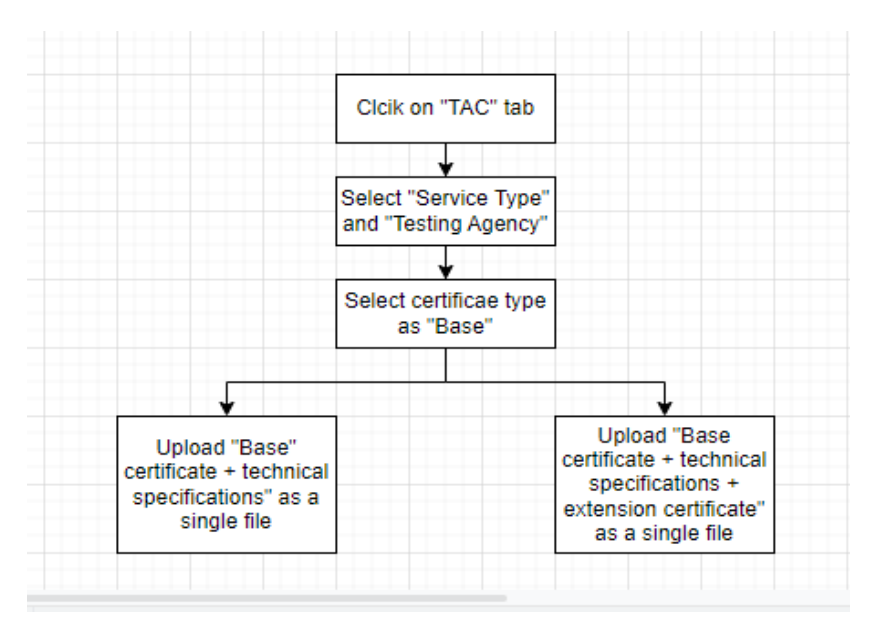

13. Select "Masters" and select the default option from the drop-down list. Thereafter, for pure electric retrofitment kits, select the option, "Pure Electric" from the drop-down list of the field, "Service Type".

|                                      | ogout |
|--------------------------------------|-------|
| CNG/LPG/HES/PURE ELECTRIC KIT Master |       |
|                                      |       |
| Retro Fitting Details                |       |
| Service Type: ~                      |       |
| SELECT SERVICE TYPE                  |       |
|                                      |       |
|                                      |       |

Figure 9: "Service Type" of kit details after master login

14. A page showing, "Upload Kit Detail" appears. Click on "Add New" button to add the specifications of the company's retrofitment kit.

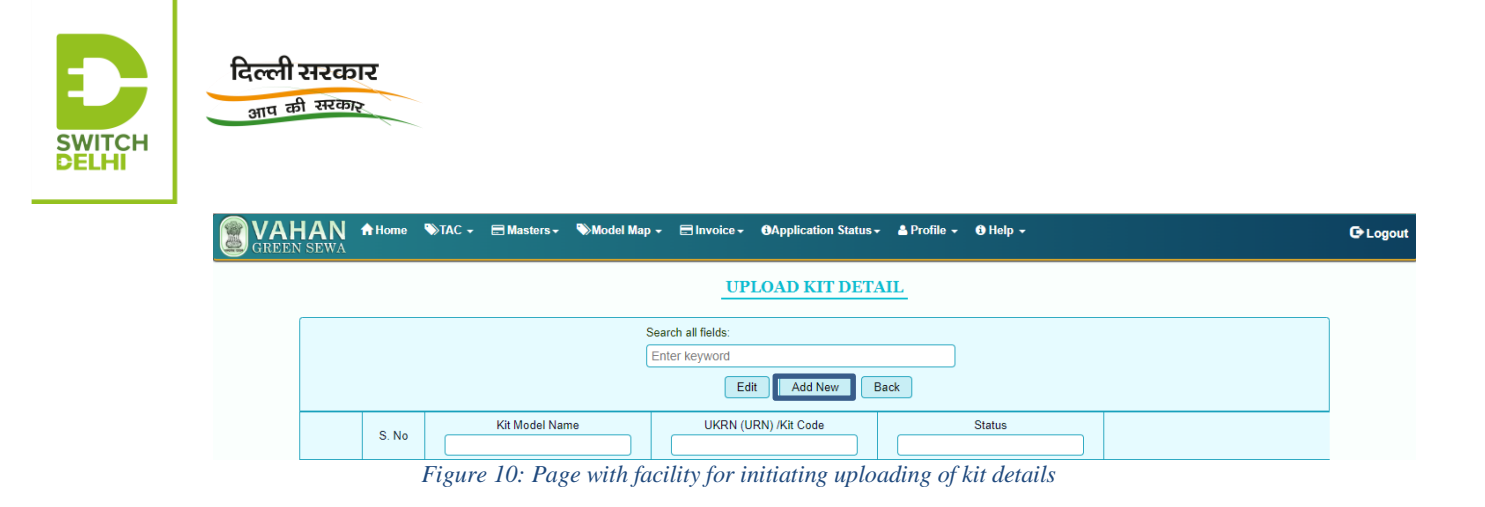

15. On the page that opens up, the retrofitting company is required to fill up certain details of its retrofitment kit and Type Approval certificate. In addition to this, the company is also required to fill up the details of each of its components, asrequested on the page.

| दिल्ली स<br>आप की स | रकार                                              |                               |                                              |                   |        |      |
|---------------------|---------------------------------------------------|-------------------------------|----------------------------------------------|-------------------|--------|------|
|                     | N nHome SolAC - ⊟Masters-<br>WA                   | ● ●Model Map →   ■ Invoice →  | OApplication Status - ▲ P<br>LOAD KIT DETAIL | mlile + (9 Help + |        | €Log |
| R                   | tro Fitting Details                               |                               |                                              |                   |        |      |
|                     |                                                   | Sorvico Typo: • PURE ELECTRIC |                                              | •                 |        |      |
|                     | Kit Intormation                                   |                               |                                              |                   |        | ו    |
|                     | Certificate Number, -<br>Certificate Isoup Date + | KIT Model Name/ld             | entification No. *                           | UKRN / Kit Code   | /:•    |      |
|                     | Select Fuel: •<br>Motor Details                   | •                             |                                              |                   |        |      |
|                     | Si No Manufacture Name                            | Model Name/Identification No. | Motor Type                                   | Maximun Power     | Action |      |

Figure 11: Details of kit details to be uploaded

- 16. After filling up the details of a particular component such as "Motor", save them. These details are then visible in the form of single row, immediately below the section on "Motor Details". Repeat the same for the other components of the retrofitment kit.
- 17. In the field, "Motor Power" and "Battery Voltage", the numerical value is to be provided only up to 2 decimal places. In the field, "Battery Capacity", the value is to be provided in whole number only. Similarly, in the field "sub-type" of the charger, the sub-type of charger is to be mentioned, for instance CC/CV. In the field rating, the rating of the charger is to be mentioned in whole numbers only. In addition to this, in the fields, "REESS" and "REESS Mgt. type", the battery chemistry is to be indicated.
- 18. After the details of all the components have been filled up and saved, click the "Save" button at the end of the page to save the details/specifications of all the components. The entry is displayed as a single row against the serial number as illustrated in Figure 12. The "Status" column shows whether the application is approved or pending for approval. Kindly refer Figure 12 for a better understanding.

| <b>VAH</b><br>GREEN | IAN<br>SEWA | 📌 Home | ≫tac - | 🚍 Masters 🗸   | ≫Model Map ∙ | - 🚍 Invoice -                      | Application Status | + 🔺 Profile + | 🚯 Help 👻 | G• Logo |
|---------------------|-------------|--------|--------|---------------|--------------|------------------------------------|--------------------|---------------|----------|---------|
|                     |             |        |        |               |              | UF                                 | PLOAD KIT DET      | AIL           |          |         |
|                     |             |        |        |               | Se           | earch all fields:<br>inter keyword | dit Add New        | Back          |          |         |
|                     |             | S. No  |        | Kit Model Nan | ne           |                                    | URN) /Kit Code     |               | Status   |         |
|                     | 4           | 1      |        |               |              |                                    |                    |               |          | )       |

Figure 12: Page showing kits, whose details have been uploaded

19. Click on the tab "Model Map" and select "Kit Model Map" from the drop-down list. Select the service type as "Pure electric", in case of a pure electric retrofitment kit, and fill up the type of TAC, select "Add New Model" from the drop-down list of the

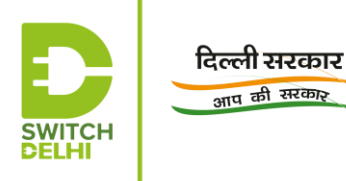

field, "Transaction Type" and select the "Kit No.". Click on "Search".

Select the name of the manufacturer from the drop-down list that manufactures the retrofitted ICE vehicle, as per the uploaded TAC. Select the model of the ICE vehicle that is retrofitted, and has been certified by the testing/certifying agency. Kindly ensure that all the specifications and their corresponding values enlisted confirm to your approved model. Click on "Save", following which the entry is displayed on the right hand side.

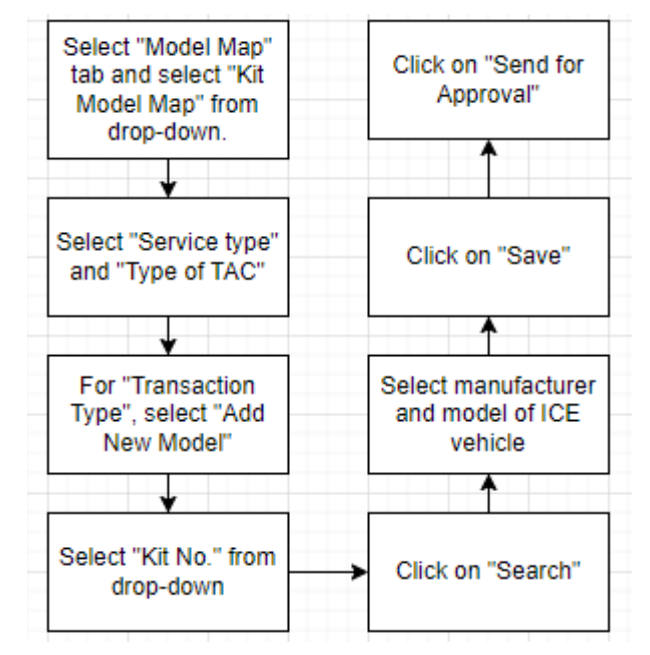

- 20. Kindly ensure that the details entered so far are correct. If they are correct, kindly press "Send for approval" button for sending the application, completed so far, to the certifying/testing agency for approval.
- 21. Click on "Invoice Upload" tab and fill up the details required. Kindly upload the invoice in the format and file size mentioned.

| VAHAN ♠ Home STAC -<br>GREEN SEWA | 🖻 Masters 🗸 🔌 Model M                                                                                                    | ap - 😑 Involce - | ●Application Status - | 📤 Profile 👻 | O Help -                                   | GLog |  |  |  |
|-----------------------------------|----------------------------------------------------------------------------------------------------|------------------|-----------------------|-------------|--------------------------------------------|------|--|--|--|
|                                   |                                                                                                    | п                | NVOICE UPLOAL         | <u> </u>    |                                            |      |  |  |  |
| The manufac                       | cturer is only respon                                                                                                    | sible for upload | ling correct invoice  | and invoid  | ce should be in the name of the manufactur | er   |  |  |  |
| Invoice Upload Form               |                                                                                                    |                  |                       |             |                                            |      |  |  |  |
| Select Kit Component:*            |                                                                                                    | Invoice Number - |                       |             | Invoice Date -                             |      |  |  |  |
| SELECT KIT COMPONENT              | SFI FOT KIT COMPONENT     •       Importer Number:     Purchaser Name ::       SELECT FURCHASER NAME     •       File size shoud be less then 1 mb and file formet should be pdf only |                  |                       |             |                                            |      |  |  |  |
| Importer Number                   |                                                                                                    |                  |                       |             |                                            |      |  |  |  |
|                                   |                                                                                                    |                  |                       |             |                                            |      |  |  |  |
|                                   |                                                                                                    |                  |                       |             |                                            |      |  |  |  |
|                                   | Choose 		 Upload 		 @ Cancel                                                                                                    |                  |                       |             |                                            |      |  |  |  |
|                                   | l                                                                                                    |                  |                       |             |                                            |      |  |  |  |
|                                   |                                                                                                    |                  | Back                  |             |                                            |      |  |  |  |

Figure 13: Page for uploading of invoice

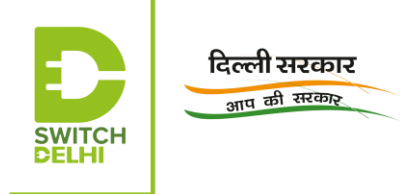

<u>Creation of inventory login</u>: The inventory details are issued to enable uploading of inventory details by the retrofitting company.

22. Login with admin login credentials on the Vahan Green Sewa portal

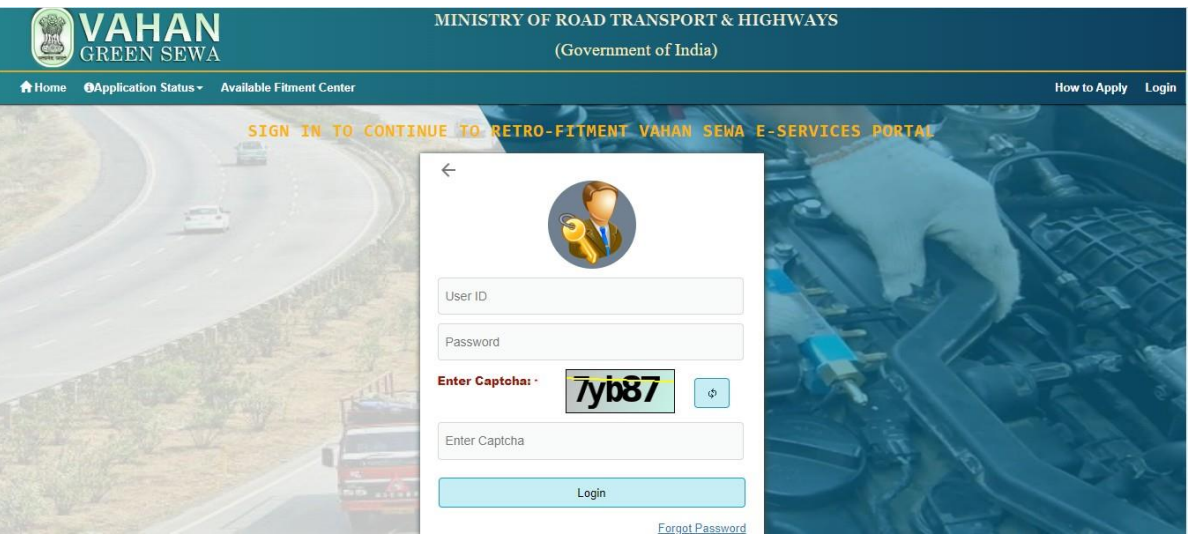

Figure 14:Log page on Vahan Green Sewa portal

23. The page on "Manufacturers Details" displays certain details of the company.

| <b>VAH</b><br>GREEN | AN<br>SEWA | A Home       | 🚍 Masters 👻 | 🐸 User Management 👻 | ≜ Profile +          | C Logout |
|---------------------|------------|--------------|-------------|---------------------|----------------------|----------|
|                     |            |              |             |                     | MANUFACTURER DETAILS |          |
| ſ                   | Manufa     | cturer Secti | on          |                     |                      |          |
|                     | Name:      |              |             |                     |                      |          |
|                     | Design     | ation:       |             |                     |                      |          |
|                     | Addres     | s:           |             |                     |                      |          |
|                     | Phone(     | D):          |             |                     |                      |          |
|                     | Mobile:    |              |             |                     |                      |          |
|                     | E-mail     |              |             |                     |                      |          |
| l                   |            |              |             |                     |                      |          |

Figure 15: Snapshot of "Manufacturers' Details" after inventory login

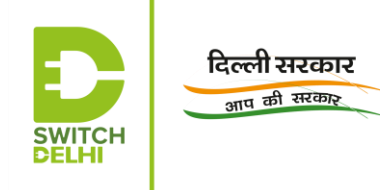

24. In order to update any details related to profile, click on "Profile" tab and update the required details, if any. Click on "Update Information" to update the new details.

| UPDATE USER DETAIL                    |  |
|---------------------------------------|--|
| Edit User Details Form                |  |
| User Id: User Role: Name: •           |  |
|                                       |  |
| User Address: Designation: Mobile No: |  |
|                                       |  |
| User Type:                            |  |
| KI MANUFACIUREK                       |  |
| Back Update Information               |  |
|                                       |  |

Figure 16: Page on company profile after inventory login

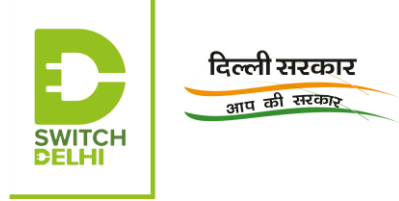

25. Click on "Masters" tab and select "Plant Master", the default option in the dropdown list. The plant code and plant description, entered before Master ID creation, would be visible on the page.

| MAKER PLANT CODE If you want to Make Different loction login then you have to create Plant Code location wise  Plant Code Entry Form  Plant Code.  Plant Code.  Savo Recot           |  |
|----------------------------------------------------------------------------------------------------|--|
| If you want to Make Different loction login then you have to create Plant Code location wise          Plant Code Entry Form         Plant Code. ·         Plant Code. ·         Savo |  |
| Plant Code Entry Form       Plant Code. *       Plant Description. *       Savo         Report                                                                                       |  |
| Flant Code. · Plant Description. · Savo Recot                                                                                                    |  |
| Savo Resot                                                                                                    |  |
| Savo Resot                                                                                                    |  |
|                                                                                                    |  |
| MAKER PLANT LIST                                                                                                    |  |
| (1 dt 1) [14] [44] [1] [45] [1]                                                                                                    |  |
| S. No. Flant Code. Plant Location                                                                                                    |  |
|                                                                                                    |  |
| (1 of 1) (1 of 1) (1 of 1)                                                                                                    |  |
| Back                                                                                                    |  |
|                                                                                                    |  |

Figure 17: Page for checking plant code and description

26. Click on "User Management Tab" and select the default option, "Create New User" from the drop-down list. Figure 18 appears with the name of the organisation:

|                  |               | ODEATE NEW LICED  |                      |
|------------------|---------------|-------------------|----------------------|
|                  |               | CREATE NEW USER   |                      |
| User Create Form |               |                   |                      |
| User Type:       | Organisation: | Plant Code:       | User Role:           |
| KIT MANUFACTURER | ·             | SELECT PLANT CODE | ▼ SELECT USER ROLE ▼ |
| User Id:         | Mail-Id:      | N                 | lame:                |
|                  |               |                   |                      |
| Mobile No:       |               |                   |                      |
|                  |               |                   |                      |
|                  |               | Back Save Reset   |                      |

Figure 18: Page for creating user – inventory uploader

- 27. Select the company-specific plant code, displayed in the drop-down list of the field, "Plant Code". Select the "user Role" as "Inventory Uploader" from the drop- down list of the field, "User Role".
- 28. Fill up the remaining details and click on "Save" to save the entered details. The user ID, entered in this window, would be used as the user ID or login ID for uploading inventory details.
- 29. A message would be displayed, saying that the inventory ID and password have

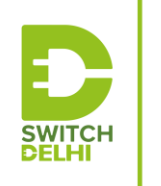

दिल्ली सरकार आप की सरकार

been sent to the registered email ID and phone number. Login with the inventory ID and change the password.

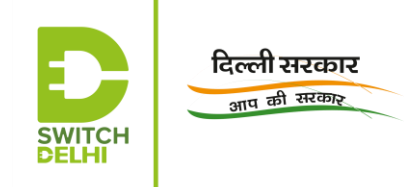

Inventory upload:

30. After logging in with inventory login details, the manufacturer's details are listed on the page.

| <b>VAH</b><br>GREEN | IAN AHome BUpload+ BSearch+ ≜Profile+<br>SEWA                                                                                                    | C Logout |
|---------------------|----------------------------------------------------------------------------------------------------|----------|
|                     | MANUFACTURER DETAILS                                                                                                    |          |
|                     | Manufacturer Section                                                                                                    | ]        |
|                     | Name: .                                                                                                    |          |
|                     | Designation:                                                                                                    |          |
|                     | Address:                                                                                                    |          |
|                     | Phone(O):                                                                                                    |          |
|                     | Mobile:                                                                                                    |          |
|                     | E-mail and the Ohite in the second second seco |          |
|                     |                                                                                                    |          |

Figure 19: Page on "Manufacturer's Details" after inventory login

- 31. Click on "Upload" tab and select "Inventory", the default option in the drop-down list that follows.
- 32. For electric retrofitment kit, select "Pure Electric" as the type of service. Thereafter, select the component, whose inventory must be uploaded.

| n Home ∎Upload - | ∎Search <del>-</del>                                                                                                    | 🛓 Profile 👻                                             |                                                                                                    |                                                                                                    |                                                                                                    |                                                                                                    |                                                                                                    |                                                                                                    | 🕒 Logout                                                                                                    |
|------------------|----------------------------------------------------------------------------------------------------|---------------------------------------------------------|----------------------------------------------------------------------------------------------------|----------------------------------------------------------------------------------------------------|----------------------------------------------------------------------------------------------------|----------------------------------------------------------------------------------------------------|----------------------------------------------------------------------------------------------------|----------------------------------------------------------------------------------------------------|----------------------------------------------------------------------------------------------------|
|                  |                                                                                                    | UPLO                                                    | AD PURE ELECTRIC INVEN                                                                                                    | NTORY                                                                                                    | Y FILES                                                                                                    |                                                                                                    |                                                                                                    |                                                                                                    |                                                                                                    |
| The manufa       | cturer is on                                                                                                    | ly responsible                                          | e for uploading genuine kit                                                                                                    |                                                                                                    |                                                                                                    |                                                                                                    |                                                                                                    |                                                                                                    |                                                                                                    |
| y Files          |                                                                                                    |                                                         |                                                                                                    |                                                                                                    |                                                                                                    |                                                                                                    |                                                                                                    |                                                                                                    |                                                                                                    |
|                  |                                                                                                    | Con                                                     | mponent Type: •                                                                                                    |                                                                                                    |                                                                                                    |                                                                                                    |                                                                                                    |                                                                                                    |                                                                                                    |
|                  |                                                                                                    | SE                                                      | ELECT COMPONENT TYPE:                                                                                                    | -                                                                                                    | ]                                                                                                    |                                                                                                    |                                                                                                    |                                                                                                    |                                                                                                    |
|                  |                                                                                                    |                                                         | Q                                                                                                    |                                                                                                    |                                                                                                    |                                                                                                    |                                                                                                    |                                                                                                    |                                                                                                    |
|                  |                                                                                                    | SI                                                      | ELECT COMPONENT TYPE:                                                                                                    |                                                                                                    |                                                                                                    |                                                                                                    |                                                                                                    |                                                                                                    |                                                                                                    |
|                  |                                                                                                    | KI                                                      | JT                                                                                                    |                                                                                                    |                                                                                                    |                                                                                                    |                                                                                                    |                                                                                                    |                                                                                                    |
|                  |                                                                                                    | M                                                       | IOTOR DETAILS                                                                                                    |                                                                                                    |                                                                                                    |                                                                                                    |                                                                                                    |                                                                                                    |                                                                                                    |
|                  |                                                                                                    | R                                                       | EESS DETAILS                                                                                                    |                                                                                                    |                                                                                                    |                                                                                                    |                                                                                                    |                                                                                                    |                                                                                                    |
|                  |                                                                                                    | CI                                                      | HARGER DETAILS                                                                                                    |                                                                                                    |                                                                                                    |                                                                                                    |                                                                                                    |                                                                                                    |                                                                                                    |
|                  |                                                                                                    | R                                                       | EESS MANAGEMENT                                                                                                    |                                                                                                    |                                                                                                    |                                                                                                    |                                                                                                    |                                                                                                    |                                                                                                    |
|                  |                                                                                                    | _                                                       |                                                                                                    |                                                                                                    |                                                                                                    |                                                                                                    |                                                                                                    |                                                                                                    |                                                                                                    |
|                  |                                                                                                    |                                                         |                                                                                                    |                                                                                                    |                                                                                                    |                                                                                                    |                                                                                                    |                                                                                                    |                                                                                                    |
|                  | ★ Home DUpload - The manufactory of the second second | ★ Home DUpload > Dearch + The manufacturer is on (Files | ★Home Upload Upload Search AProfile           UPLO         The manufacturer is only responsible         / Files         (Files | Home ■Upload ■Search ■Profile -          UPLOAD PURE ELECTRIC INVEX         The manufacturer is only responsible for uploading genuine kit         / Files         Component Type: •         SELECT COMPONENT TYPE:         Image: Profile =         SELECT COMPONENT TYPE:         Image: Profile =         SELECT COMPONENT TYPE:         KIT         MOTOR DETAILS         MOTOR CONTROLLER UNIT DETAILS         REESS DETAILS         CHARGER DETAILS         REESS MANAGEMENT | Home ■Upload ■ Search ▲ Profile +           UPLOAD PURE ELECTRIC INVENTOR           The manufacturer is only responsible for uploading genuine kit           / Files           Component Type: •           SELECT COMPONENT TYPE:           ●           SELECT COMPONENT TYPE:           KIT           MOTOR CONTROLLER UNIT DETAILS           REESS DETAILS           CHARGER DETAILS           REESS MANAGEMENT | Home ■Upload ■ Search ■ Profile ■          UPLOAD PURE ELECTRIC INVENTORY FILES         The manufacturer is only responsible for uploading genuine kit         / Files         Component Type •         SELECT COMPONENT TYPE:         Image: SELECT COMPONENT TYPE:         Image: SELECT SELECT SELECT SELECT SELECT SELECT SELECT SELECT SELECT SELECT SELECT SELECT SELECT SELECT SELECT SELECT | ★ Home Upload Profile +          UPLOAD PURE ELECTRIC INVENTORY FILES         The manufacturer is only responsible for uploading genuine kit         / Files         Component Type: +         SELECT COMPONENT TYPE:         I         ×         ×         ×         ×         ×         ×         ×         ×         ×         ×         ×         ×         ×         ×         ×         ×         ×         ×         ×         ×         ×         ×         ×         ×         ×         ×         ×         ×         ×         ×         ×         ×         ×         ×         ×         ×         ×         ×         ×         ×         ×         ×         ×         ×         ×         × | ♦ Home DUpload Perfile A Profile A Profile A UPLOAD PURE ELECTRIC INVENTORY FILES The manufacturer is only responsible for uploading genuine kit (Files Component Type: - SELECT COMPONENT TYPE: KIT MOTOR DETAILS MOTOR DETAILS REESS DETAILS CHARGER DETAILS REESS MANAGEMENT | Home       ■ Upload +       ■ Profile +         UPLOAD PURE ELECTRIC INVENTORY FILES         The manufacturer is only responsible for uploading genuine kit         / Files         Component Type: -         SELECT COMPONENT TYPE:       •         Image: SELECT COMPONENT TYPE:       •         Image: SELECT SELECT SELECT SELECT SELECT SELECT SELECT SELECT SELECT SELECT SELECT SELECT SELECT SELECT SELECT SELECT SELECT SELECT SELECT SELECT SELECT SELECT |

Figure 20: "Component Type" for inventory uploading

33. After selecting a component, a page related to details of the selected component opens. Kindly go through the "Validation Codes on Inventory File Upload" before uploading the document.

| Inventory F                                                                                | les                                                                                                    |                                                                                                    |
|--------------------------------------------------------------------------------------------|----------------------------------------------------------------------------------------------------|----------------------------------------------------------------------------------------------------|
|                                                                                            |                                                                                                    | Component Type: * MOTOR DETAILS  Back                                                                                                    |
| Electricit<br>File Fi<br>Colum<br>File N<br>File S<br>Help f<br>(File h<br>(witho<br>chars | ybrid Inventory Files Upload Form<br>Imat : TXT Format<br>n Separator : Pipe delimiter (I)<br>Ime : AlphaNumeric<br>Ze : Not more than 400 KB<br>Ile : Help For File Upload<br>(Click here)<br>ame Format should be unique Alphanumeric<br>at special<br>and spaces) with .txt extension) | Validations Codes on Inventory File Upload:           (a) Unique Kit Reference No must be from the Master Database (Refer Help File) and Approved by the Testing Agency           (b) Motor details Serial No (Max 30 Characters) must be in UPPERCASE and only AlphaNumeric without spaces           (c) Manufacturing Month/Year must be in the Format of MM/YYYY and less than Equal to current Month/Year           (d) Distributor Code (Refer Help File) must be from Master Database / NA and belongs to you(Manufacturer).           (e) Retro Fitment Center Code (Refer Help File) must be from Master Database / NA and belongs to you(Manufacturer).           (f) Duplicate Motor details Serial No. already exists in database or in same file           (g) Either Distributor Code or RFC Code can be provided in same file(One should be NA).           (h) No of parameters must be UKRN   Motor details_Serial No.   Manuf Month/Year   Distributor_Code or NA             RFC_Code or NA   Invoice, No   Motor details_Serial No.   Master Database.           (i) This Motor details Serial No already uploaded in Delhi state.           (j) Invoice No (Refer Help File) must be from Master Database.           (k) Motor details Serial No already uploaded in Delhi state. |

- 34. Click on the link "Help for File Upload". A new dialogue box opens up, as shown in Figure 22.
- 35. On selecting a specific state from the drop-down list under the field, "State", the authorized RFC of the company in the selected state will be displayed. In case there are no authorized RFCs of the company in the state, a message will be displayed.

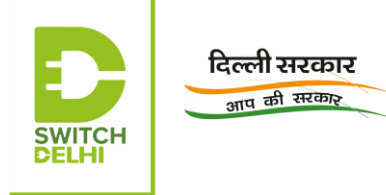

36. Figure 22 displays the format of the inventory file to be uploaded.

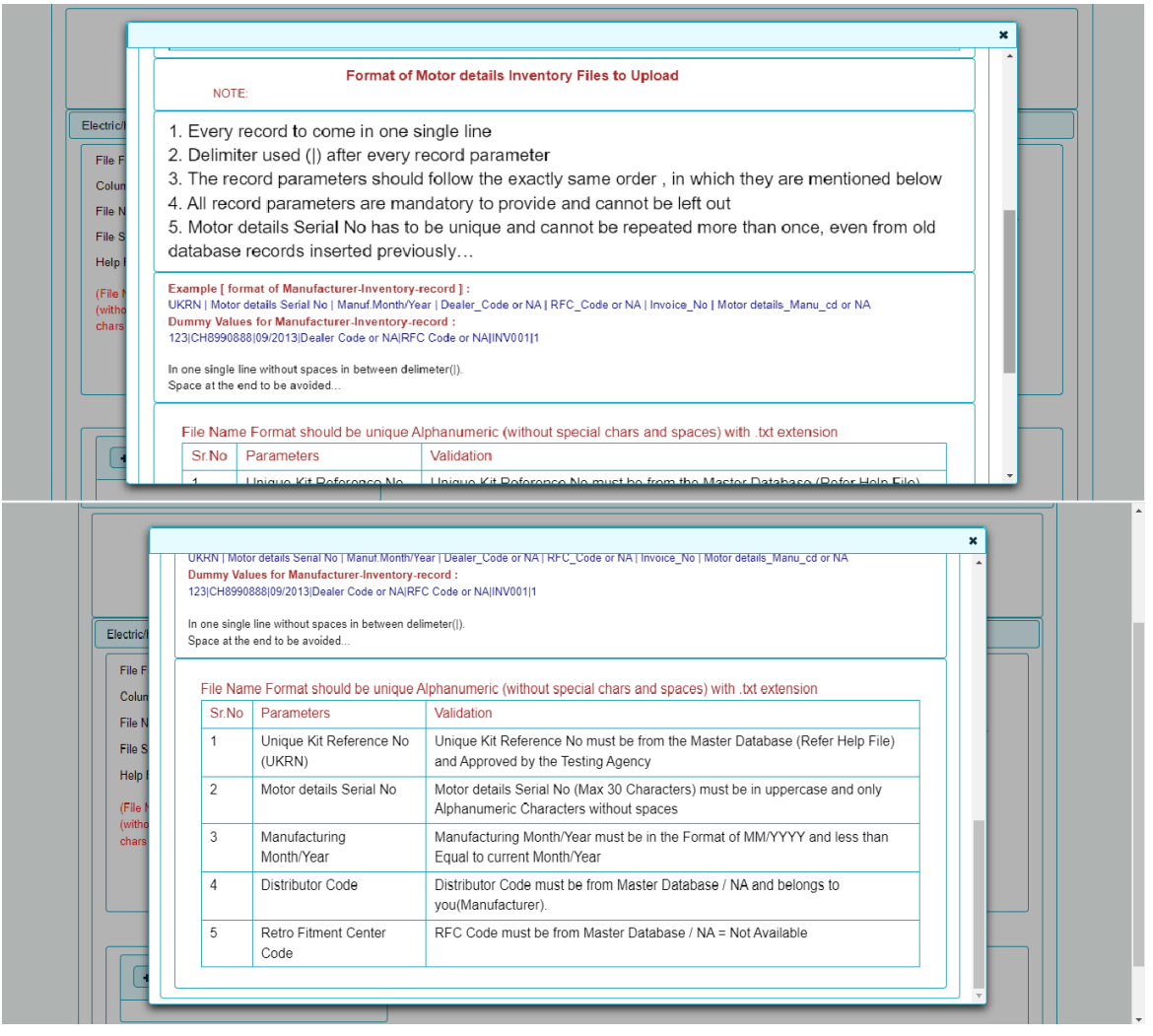

Figure 22: Window after clicking "Help for File Upload", which shows format of inventory file to be uploaded

37. Click on "Choose" to choose the file to be uploaded, "Upload" to upload the required file for the selected component.

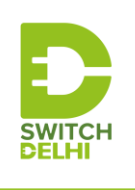

दिल्ली सरकार <sub>आप की सरकार</sub>

| Column Separator       Pipe delimiter (I)         File Name       AlphaNumeric         File Name       AlphaNumeric         File Size       Not more than 400 KB         felp File       Help For File Upload<br>(Click here)         File Name Framat should be unique Alphanumeric       (b) Motor details Serial No. (Max 30 Characters) must be in UPPERCASE and only AlphaNumeric without spaces         (c) Distributor Code (Refer Help File) must be from Master Database (NA and belongs to you(Manufacturer).         (d) Distributor Code (Refer Help File) must be from Master Database (NA and belongs to you(Manufacturer).         (e) Retro Filtment Center Code (Refer Help File) must be from Master Database (NA and belongs to you(Manufacturer).         (j) Ethar Distributor Code or RFC Code can be provided in same file (One should be NA).         (h) No of parameters must be UKR1   Motor details_Serial No.   Manuf.Month/Year   Distributor_Code or NA           (h) No of parameters must be UKR1   Motor details_Manu_d or NA         (i) This Motor details Manufacturer Code (Refer Help File) must be from Master Database.         (j) Invoice No (Refer Help File) must be from Master Database (K) Motor details Manufacturer Code (Refer Help File) must be from Master Database. | File Format TXT Format                                                                                                    | Validations Codes on Inventory File Upload:                                                                                                    |
|----------------------------------------------------------------------------------------------------|----------------------------------------------------------------------------------------------------|----------------------------------------------------------------------------------------------------|
|                                                                                                    | Column Separator : Pipe delimiter (I)<br>File Name : AlphaNumeric<br>File Size : Not more than 400 KB<br>felp File : <u>Help For File Upload</u><br>(Click here)<br>File Name Format should be unique Alphanumeric<br>without special<br>chars and spaces) with .bt extension) | <ul> <li>(a) Unique Kit Reference No must be from the Master Database (Refer Help File) and Approved by the Testing Agency</li> <li>(b) Motor details Serial No (Max 30 Characters) must be in UPPERCASE and only AlphaNumeric without spaces</li> <li>(c) Manufacturing Month/Year must be in the Format of MM/YYYY and less than Equal to current Month/Year</li> <li>(d) Distributor Code (Refer Help File) must be from Master Database / NA and belongs to you(Manufacturer).</li> <li>(e) Retro Fitment Comter Code (Refer Help File) must be from Master Database / NA and belongs to you(Manufacturer).</li> <li>(e) Retro Fitment Comter Code (Refer Help File) must be from Master Database / NA = Not Available</li> <li>(f) Duplicate Motor details Serial No, already exists in database or in same file</li> <li>(g) Either Distributor Code or RFC Code can be provided in same file(One should be NA).</li> <li>(h) No of parameters must be UKRN [Motor details, Serial No   Manuf Moth/Year   Distributor_Code or NA   RFC_Code or NA   Notor details Manu_cd or NA</li> <li>(i) This Motor details Serial No already uploaded in Delhi state.</li> <li>(i) Invice No (Refer Help File) must be from Master Database.</li> <li>(k) Motor details Manufacturer Code (Refer Help File) must be from Master Database.</li> </ul> |
|                                                                                                    |                                                                                                    |                                                                                                    |

- 38. Repeat the same steps for all the other components by selecting from the dropdown list of the field, "Component Type".
- 39. In order to search for files, click on "Search" tab and select the type of retrofitment kit from the drop-down list.

| <b>VAH</b><br>GREEN | IAN<br>SEWA | A Home | ∎Upload <del>-</del> | Search <del>-</del> | ≜ Profile +                           | C Logout |
|---------------------|-------------|--------|----------------------|---------------------|---------------------------------------|----------|
|                     |             |        |                      |                     | VIEW INVENTORY DATA FILES             |          |
|                     |             |        |                      |                     | Service Type : • SELECT SERVICE TYPE: |          |

Figure 24: "Service Type" for searching the inventory files

40. Figure 25 window appears. Select the inventory module and the criteria for searching.

| HAN<br>N SEWA | A Home       | ∎Upload <del>+</del> | Search +                  | 🛓 Profile 🗸  |                                                                                                    | C• Logo |
|---------------|--------------|----------------------|---------------------------|--------------|----------------------------------------------------------------------------------------------------|---------|
| Invento       | ry Files Upl | oad Form             | Search By :<br>SELECT SEA | RCH CRITERIA | VIEW INVENTORY DATA FILES<br>Select Inventory Module·<br>SELECT:<br>SELECT:<br>KIT<br>MOTOR CONTROLLER UNIT DETAILS<br>REESS DETAILS<br>CHARGER DETAILS<br>REESS MANAGEMENT |         |

Figure 25: "Inventory Module" for searching inventory files

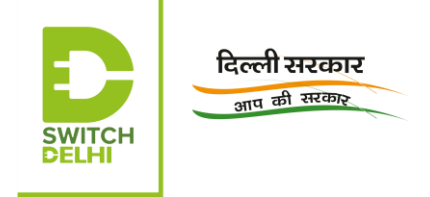

Note: In case of any queries, the companies interested in registering on Vahan Green Sewa and in opening a retrofitting centre in Delhi may reach out to Delhi EV Cell at <u>delhievcell@gmail.com</u>